## SoftTouch Navigation System

250-7613 2012-2013 Toyota Camry Installation Instructions

General Applicability: Toyota – 2012-2013 Prius/Prius V, 2013 Venza, 2013 Avalon, 2013 Highlander, 2013 Tacoma **For video installation instructions, please visit us online at www.rostra.com.** 

| Parts Identification        | Page 1 |
|-----------------------------|--------|
| Vehicle Preparation         | Page 3 |
| Programming Switch Settings | Page 3 |
| Installation                | Page 4 |

#### Parts Identification

| Item | Qty. | Description                                    |
|------|------|------------------------------------------------|
| 1    | 1    | Navigation interface module                    |
| 2    | 1    | LCD IN harness                                 |
| 3    | 1    | TP-IN harness                                  |
| 4    | 1    | Hardware service parts (VHB tape, metal plate) |
| 5    | 1    | Vehicle interface harnesses                    |
| 6    | 1    | Stylus                                         |
| 7    | 1    | GPS antenna with magnetic base                 |
| 8    | 1    | GPS speaker                                    |
| 9    | 1    | Navigation interface board                     |
| 10   | 1    | LCD-IN/TP-IN Extension Harness                 |

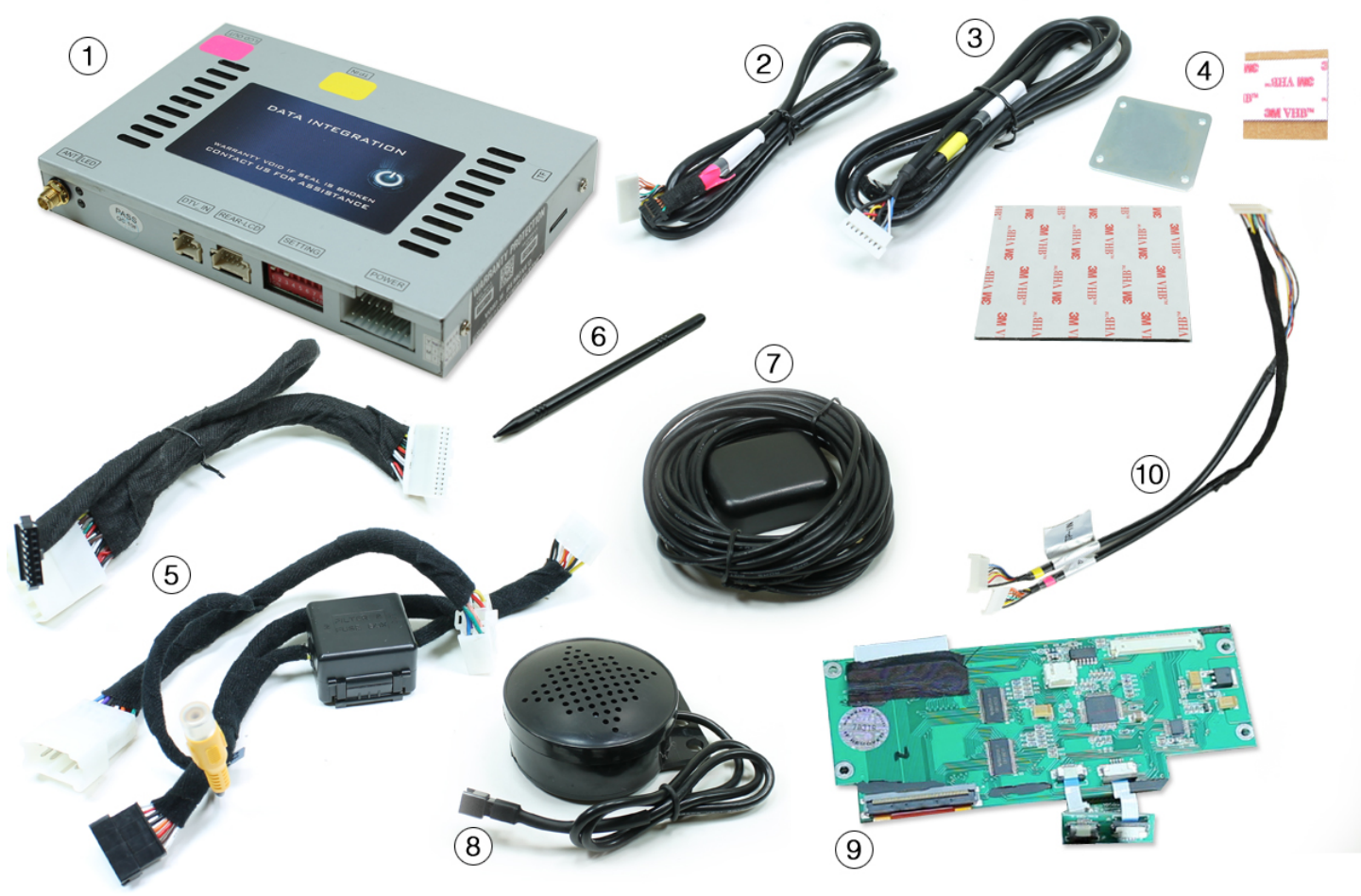

Form #5420, 3-20-2013

# **STOP**

# YOU MUST READ THESE WARNINGS AND NOTICE BEFORE PRODUCT HANDLING AND INSTALLATION!

# PRODUCT AND VEHICLE APPLICATION WARRANTY DISCLAIMER

<u>WARNING</u> ! The Navigation Electronic Components are sensitive to Electro-Static Discharge (ESD). DO NOT HANDLE THE NAVIGATION ELECTRONIC COMPONENTS WITHOUT PROPER ESD GROUNDING DURING INSTALLATION. FAILURE TO USE PROPER ESD PROTECTION WHEN HANDLING THE NAVIGATION COMPONENTS WILL VOID THE PRODUCT WARRANTY.

<u>WARNING</u>! Installation of this Navigation Electronics product in the vehicle radio head unit must be performed by a professional technician that is experienced with proper work methods, ESD handling requirements, and knowledgeable of specific procedures for radio disassembly, Navigation Electronics installation, and re-assembly of the vehicle Radio Head Unit as well as proper handling requirements of all components involved. FAILURE TO FOLLOW PROPER DISASSEMBLY, INSTALLATION, AND REASSEMBLY PROCEDURES AND PROPER COMPONENT HANDLING REQUIREMENTS MAY RESULT IN IRREVERSIBLE DAMAGE TO THE VEHICLE RADIO HEAD UNIT AND/OR THE NAVIGATION ELECTRONICS AND WILL VOID THE PRODUCT WARRANTY!

WARRANTY DISCLAIMER NOTICE! Radio removal, disassembly, installation of Navigation Electronics, and Radio re-assembly / re-installation is the responsibility of the installer, not Rostra Precision Controls, Inc. It is recommended that you contract a professional installer that is experienced with proper work methods involving electronics and knowledgeable of specific procedures for radio disassembly, Navigation Electronics installation, and re-assembly / re-installation of the Radio Head Unit in the vehicle. INSTALLATION DAMAGE TO THE VEHICLE RADIO HEAD UNIT IS NOT THE RESPONSIBILITY OF ROSTRA PRECISION CONTROLS, INC. AND IS EXPRESSLY NOT COVERED UNDER THE PRODUCT WARRANTY.

#### WARNING

To avoid dangerous distractions that may lead to an accident, the driver should never operate the system while the vehicle is in motion. Before installing this product, the seller should inform the end-user of proper use and compliance with the proper instructions and all state and federal laws.

Vehicle Preparation

Before beginning your installation, familiarize yourself with the installation instructions and the SoftTouch Navigation system components.

To ensure your safety, (A) apply the emergency brake and (B) read this entire manual before beginning.

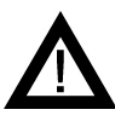

**CAUTION**: It is advisable to disconnect the negative battery cable for 3 minutes before beginning installation, to avoid unintended air bag deployment. Note and record any anti- theft radio codes prior to disconnecting.

### Default Programming Switch (Dip Switch) Settings

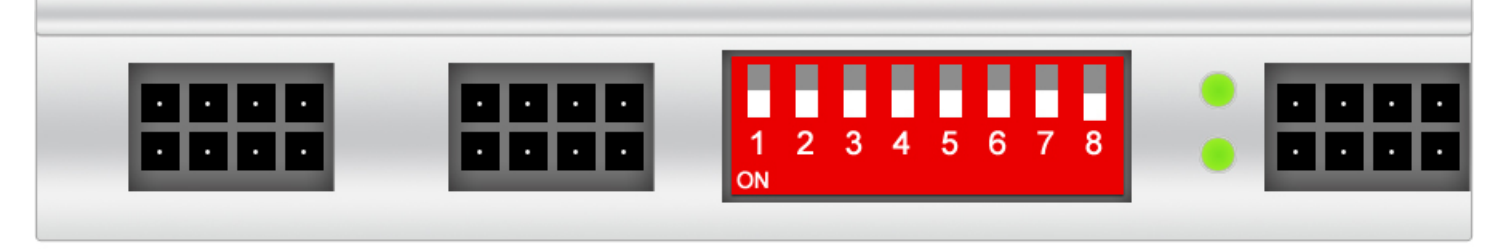

#### **Default Programming Switch Settings**

| 1 - Off     | 2 – Off          | 3 - Off         | 4 - Off        | 5 - Off   | 6 - Off | 7 - Off | 8 - Off |
|-------------|------------------|-----------------|----------------|-----------|---------|---------|---------|
| Factory of  | r Aftermarket    | Camera Settir   | igs            |           |         |         |         |
| To use an a | aftermarket carr | nera – Place sw | itch #1 in OFF | position. |         |         |         |

To use the vehicle's factory camera – Place switch #1 in **ON** position.

Vigit www.restre.com to view all competible beelup compress!

Visit <u>www.rostra.com</u> to view all compatible backup cameras!

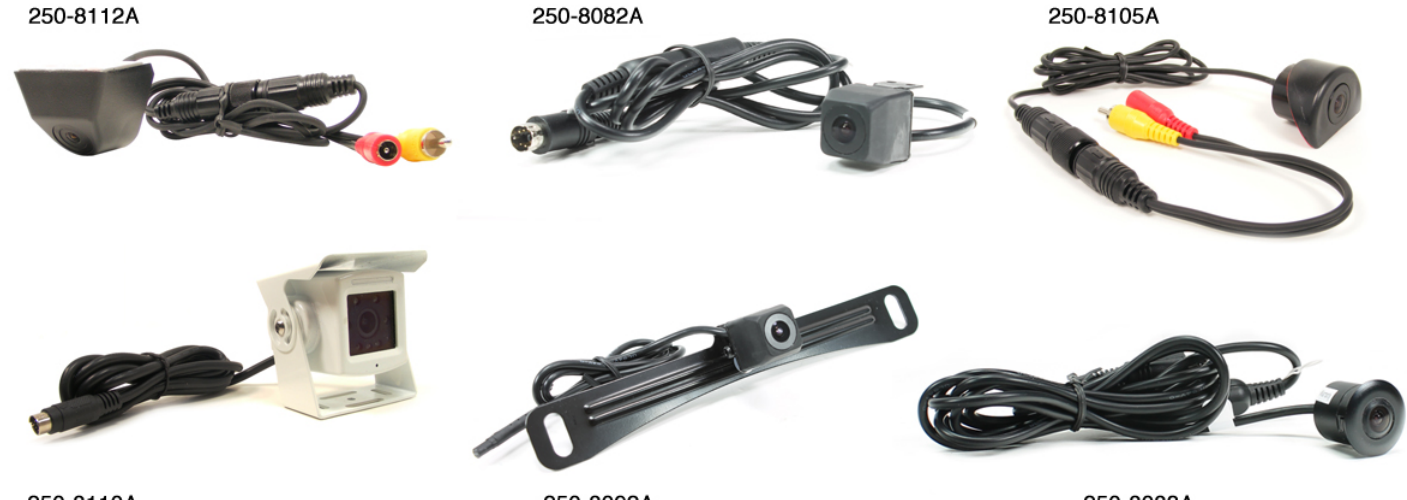

250-8110A

250-8092A

250-8083A

#### Installation

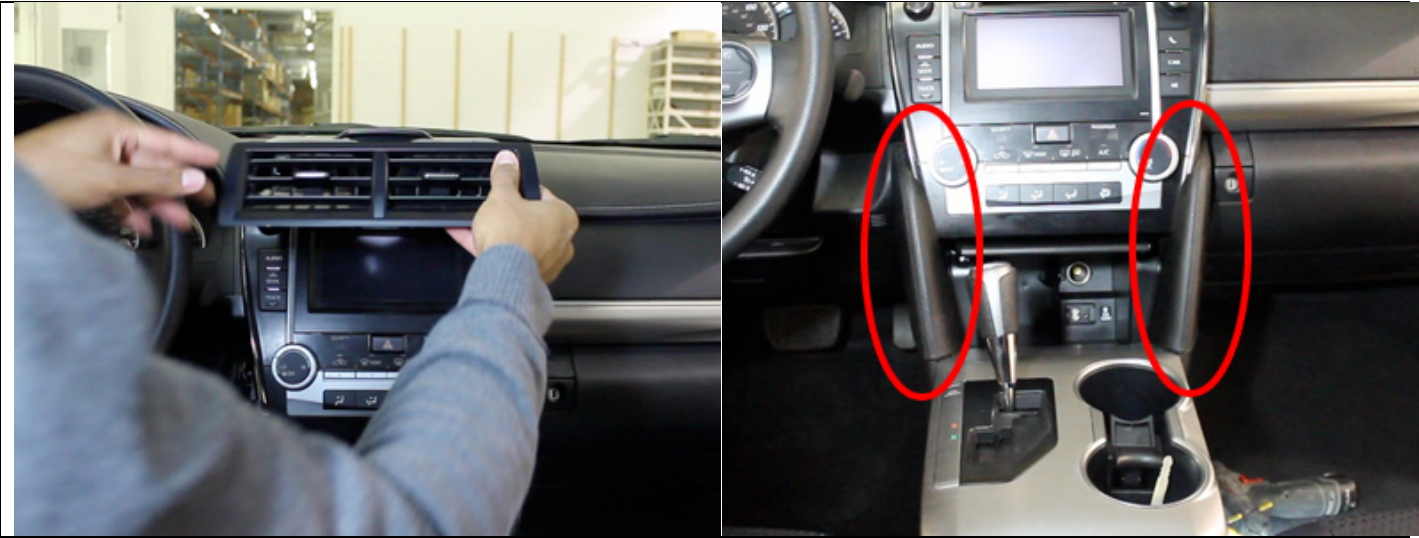

Remove air vent to access upper radio screws.

Remove trim pieces to access lower screws.

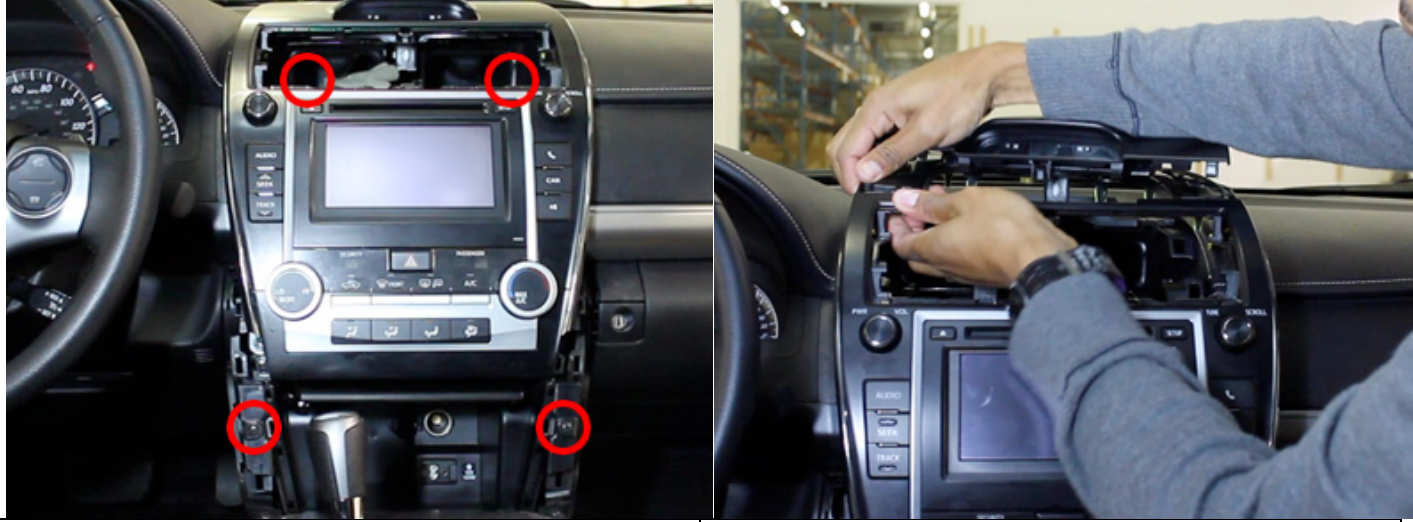

Remove four screws securing radio/screen unit.

Release connectors from upper dash trim.

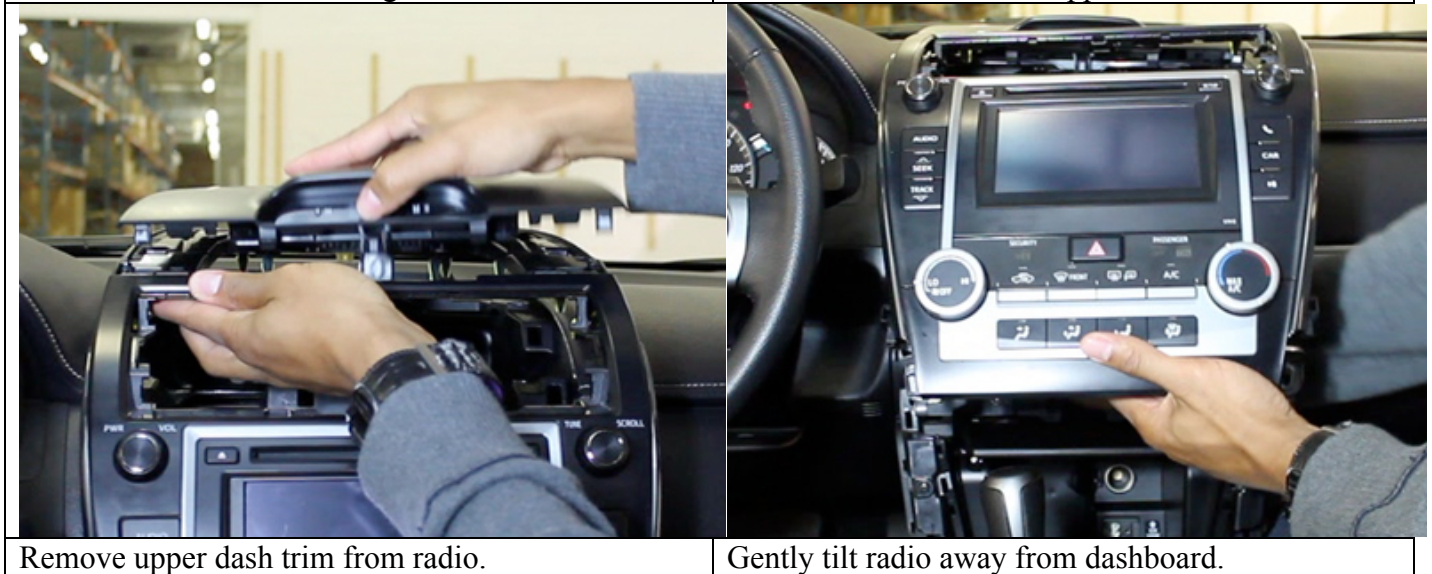

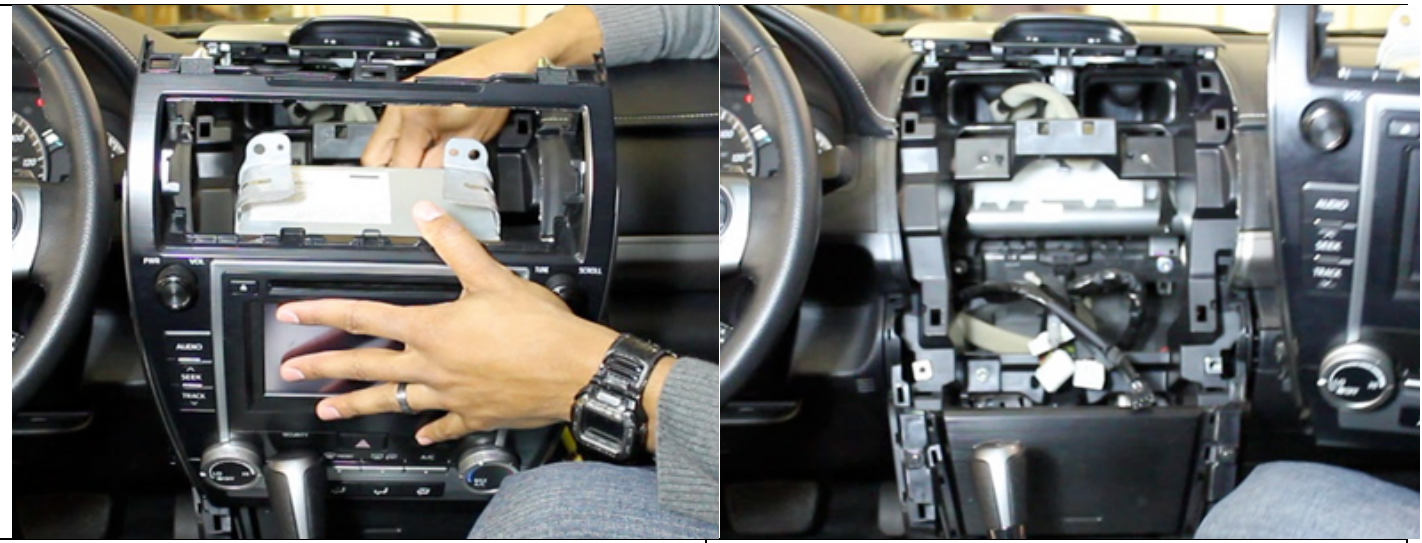

Release harnesses from rear of radio/screen.

Lift screen away from dashboard.

#### **Navigation Interface Module Installation**

**ESD Warning**: Do not handle the navigation interface circuitry without taking proper electrostatic discharge precautions making sure both the installer and navigation unit are properly grounded before touching any interior radio or navigation components. The warranty on this product is immediately voided if these precautions are not taken and the navigation unit and/or radio are damaged due to electrostatic discharge.

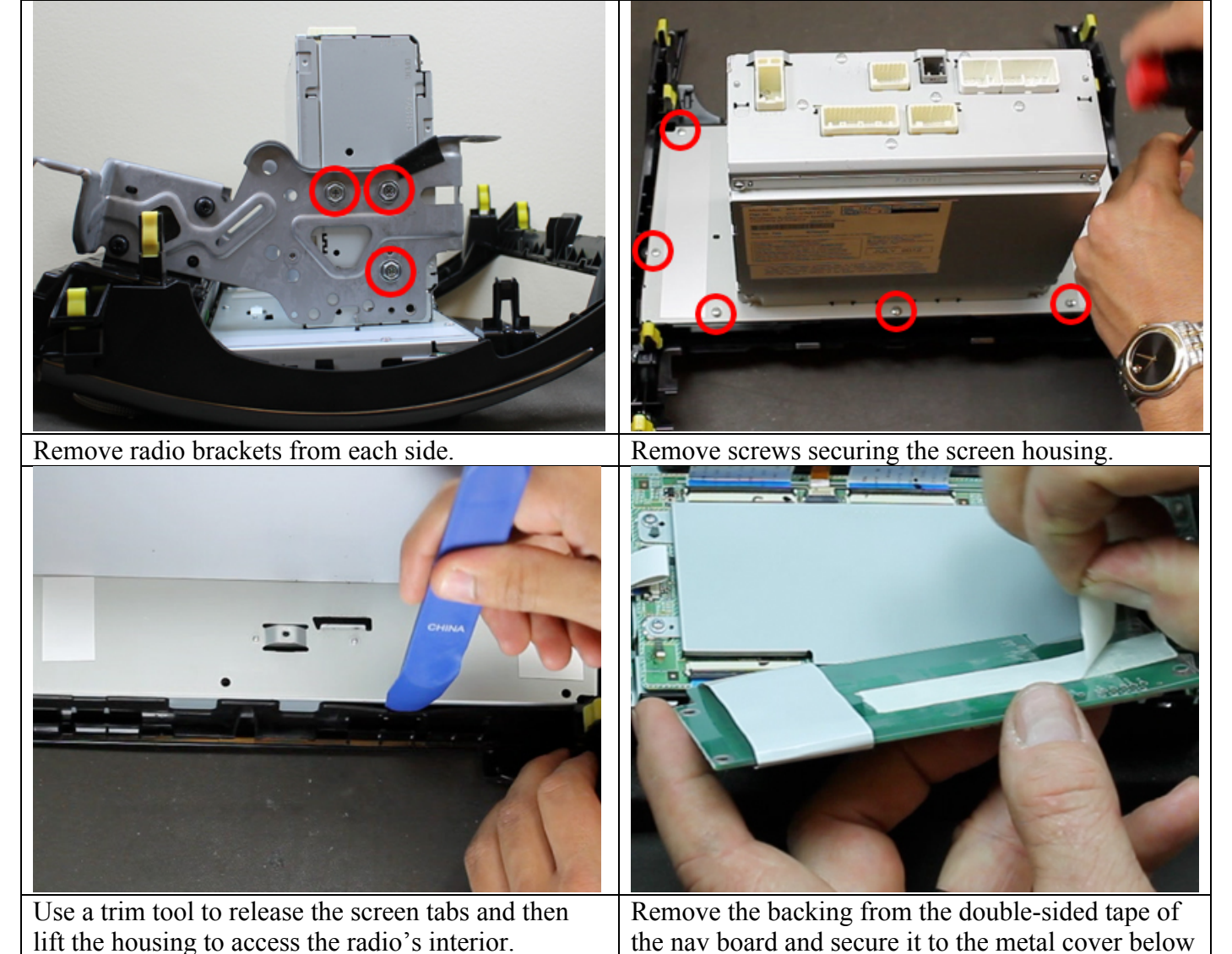

Rostra Precision Controls, Inc. - 2519 Dana Dr. - Laurinburg, NC 28352 - 800-782-3379 - rostra.com

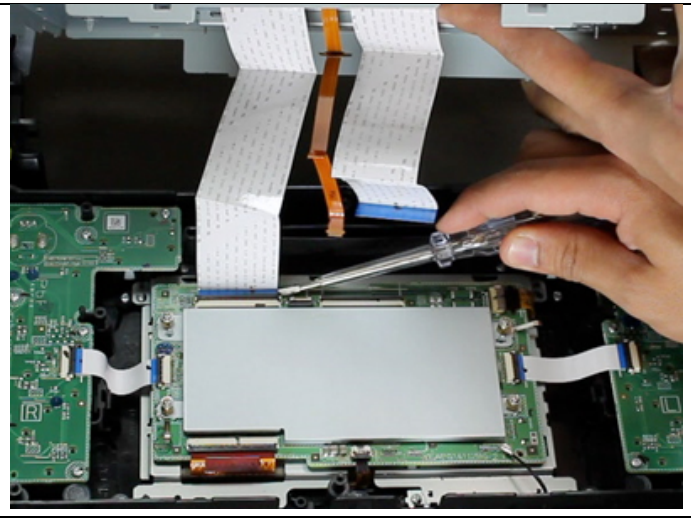

**Installer note**: To gain more flexibility while installing the navigation interface board in the next steps, you can release the tabs to remove the ribbon cables attached the main body to the screen.

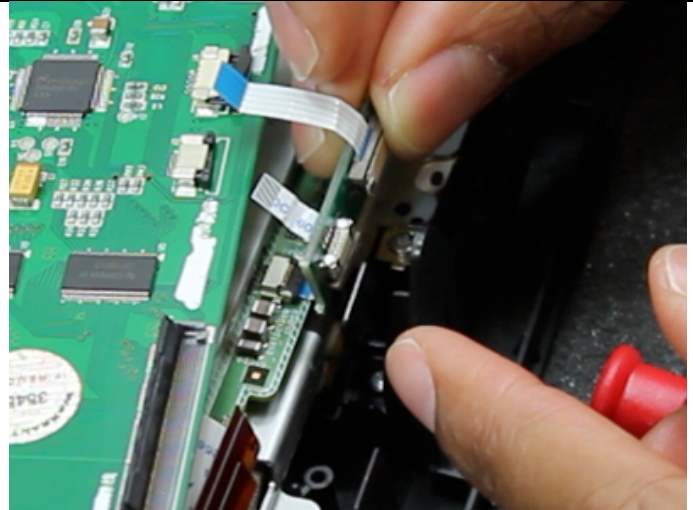

Disconnect the small brown ribbon cable from the factory board and insert the ribbon cable from the nav interface board. Then insert the brown ribbon cable into the nav interface board.

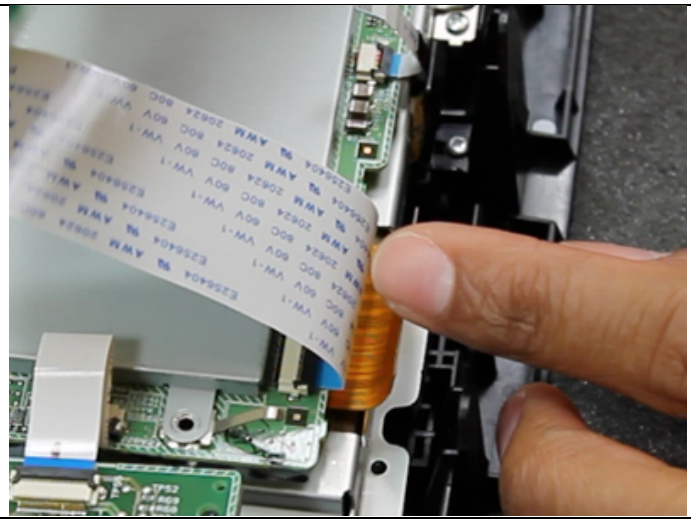

Disconnect the large brown ribbon cable from the factory board and insert the ribbon cable from the nav interface board. Then insert the brown ribbon cable into the nav interface board.

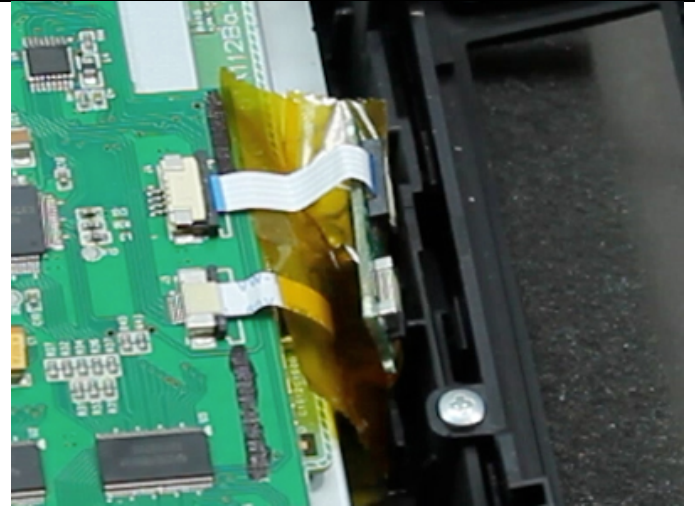

Place one of the included ESD tape strips over any exposed metal underneath the small navigation interface board.

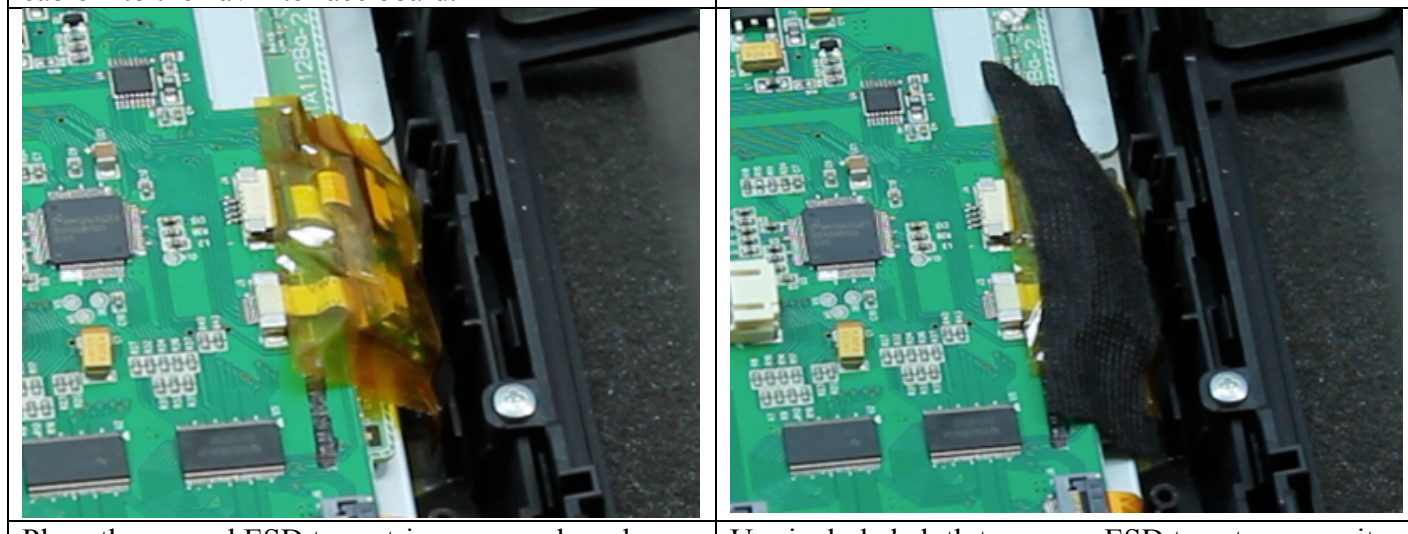

Place the second ESD tape strip over nav board.

Use included cloth tape over ESD tape to secure it.

Rostra Precision Controls, Inc. - 2519 Dana Dr. - Laurinburg, NC 28352 - 800-782-3379 - rostra.com

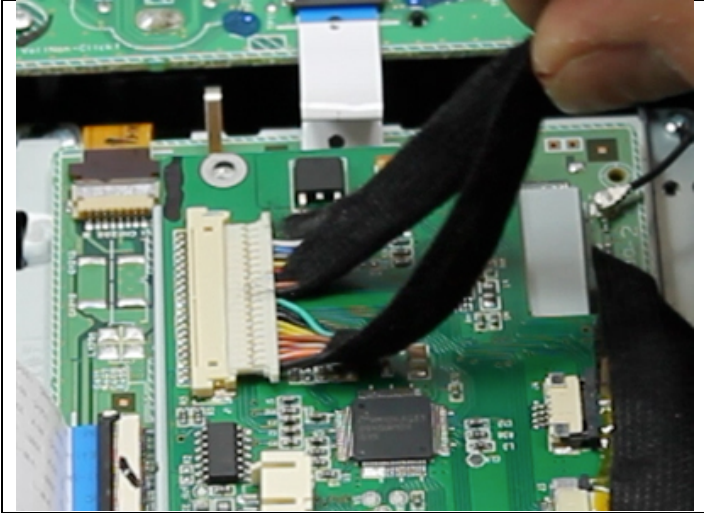

Connect LCD-IN/TP-IN Extension Harness to the navigation interface board.

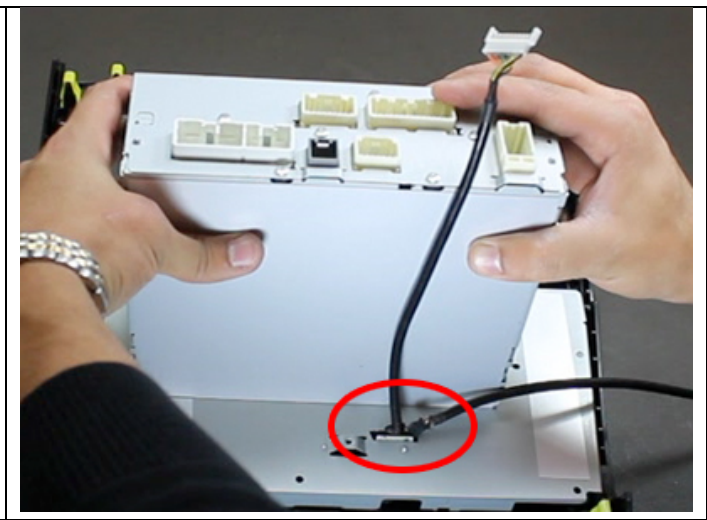

Route the LCD-IN/TP-IN Extension Harness from the radio's interior through the opening in the back of the housing.

Thread GPS antenna onto navigation module.

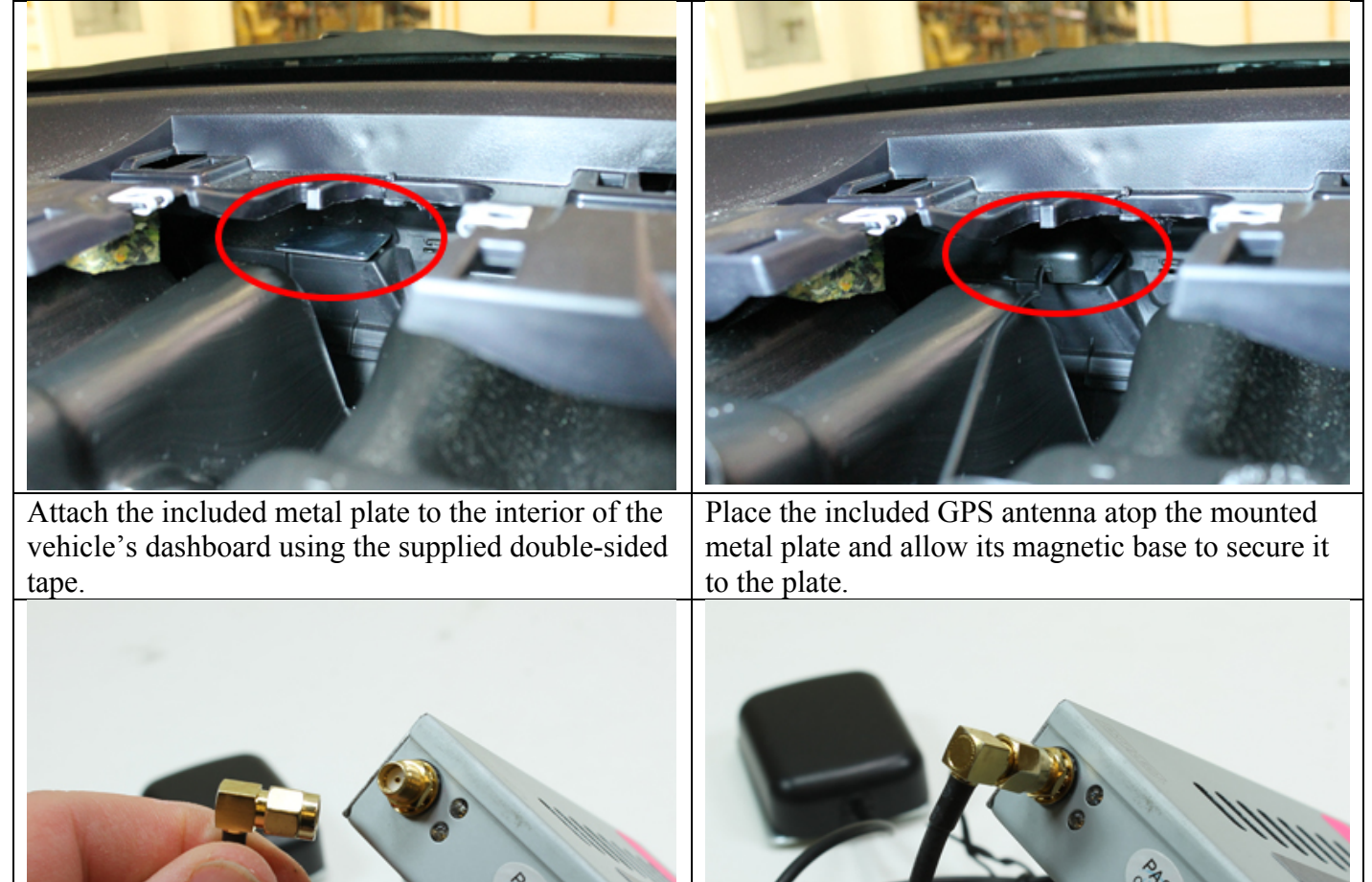

Located the threaded connector of GPS antenna.

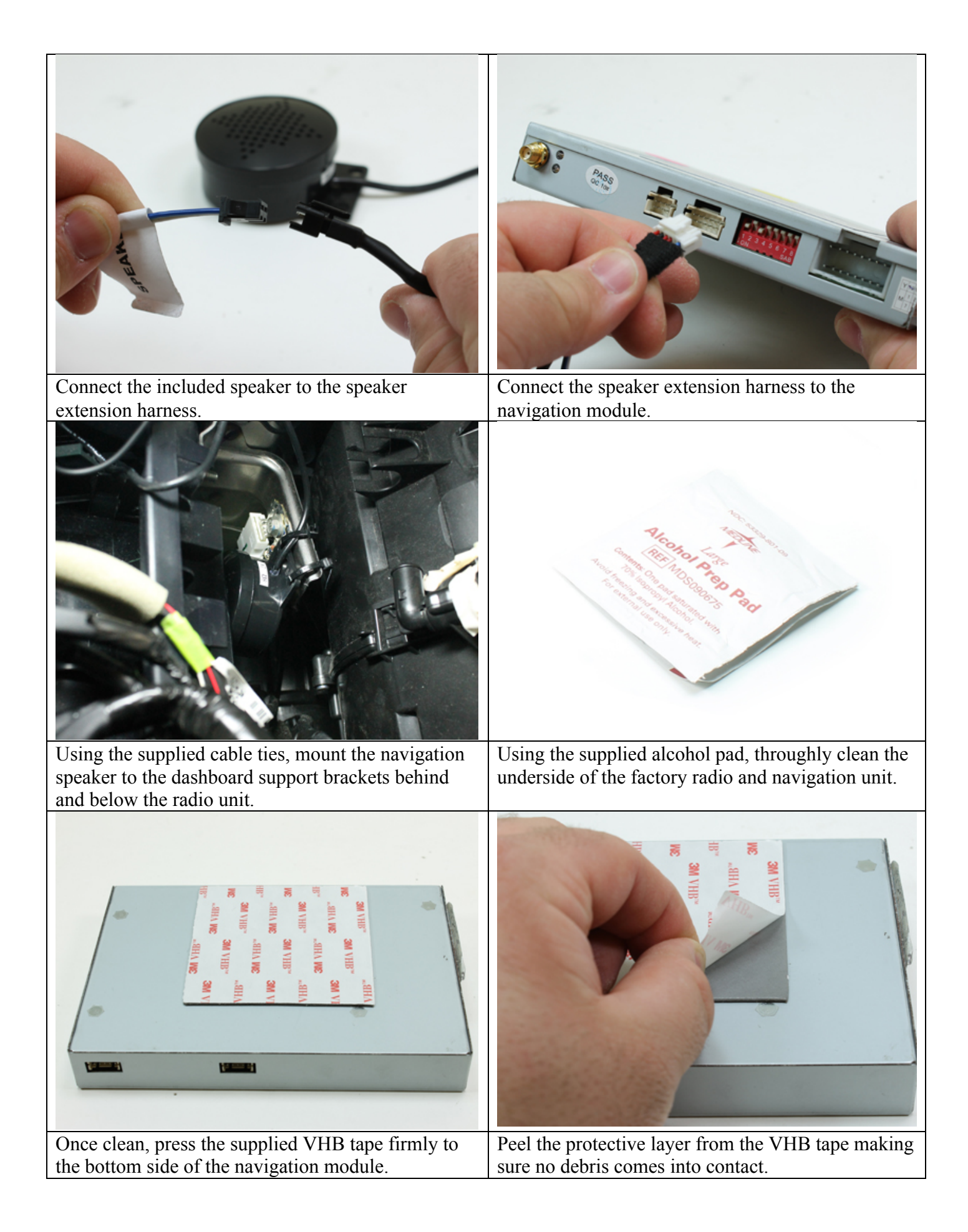

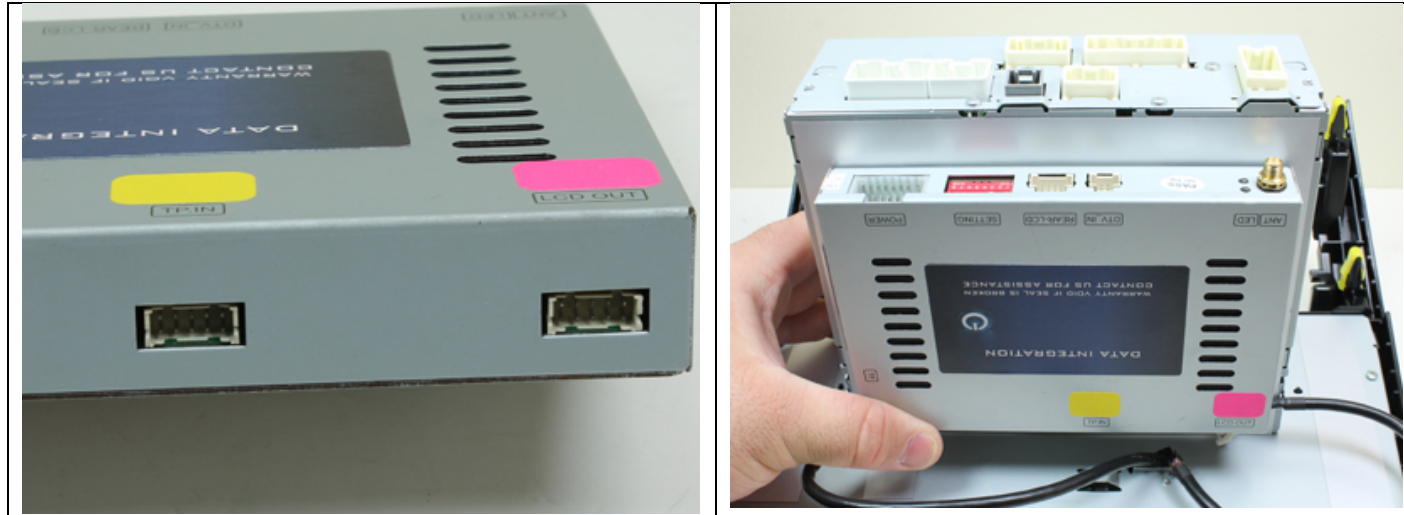

Connect the yellow and pink color-coded TP-IN and LCD OUT harnesses to the rear of the navigation module.

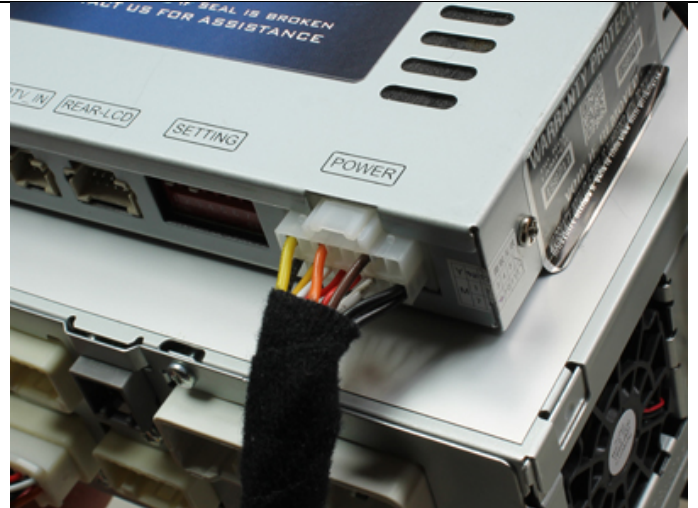

Connect the power harness from the supplied tharness to the POWER connector of the navigation module. Firmly press the navigation module to the bottom side of the factory radio allowing the VHB to adhere the two together.

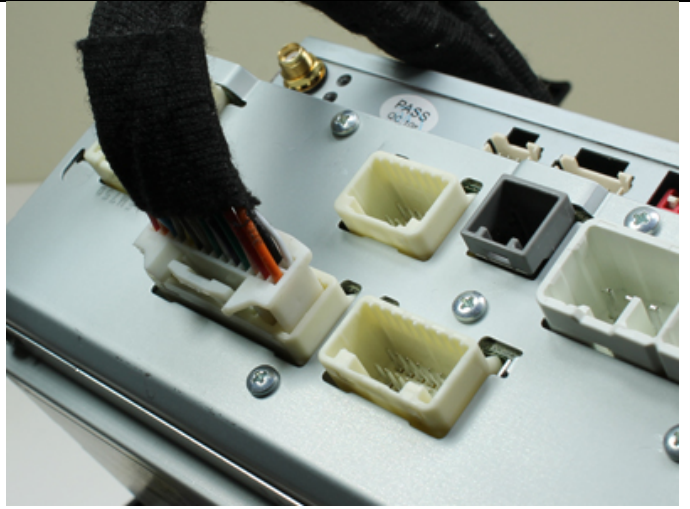

Connect the radio interface plug from the supplied t-harness to the backside of the radio.

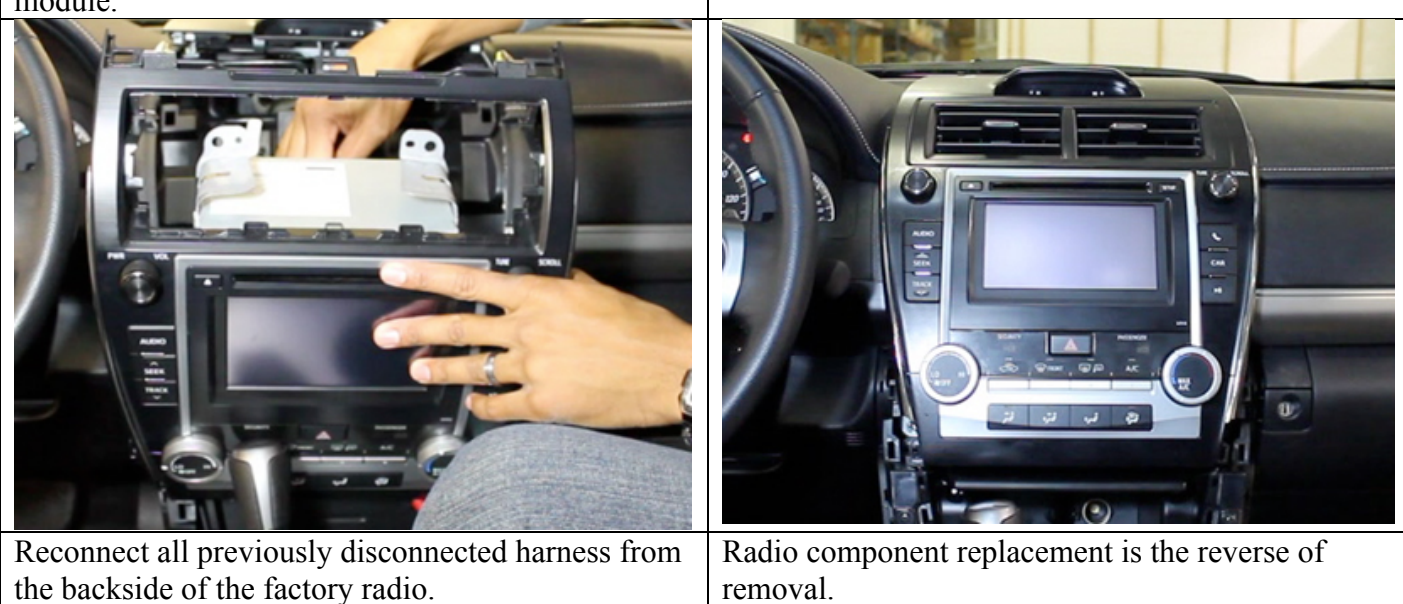

**Navigation System Testing** 

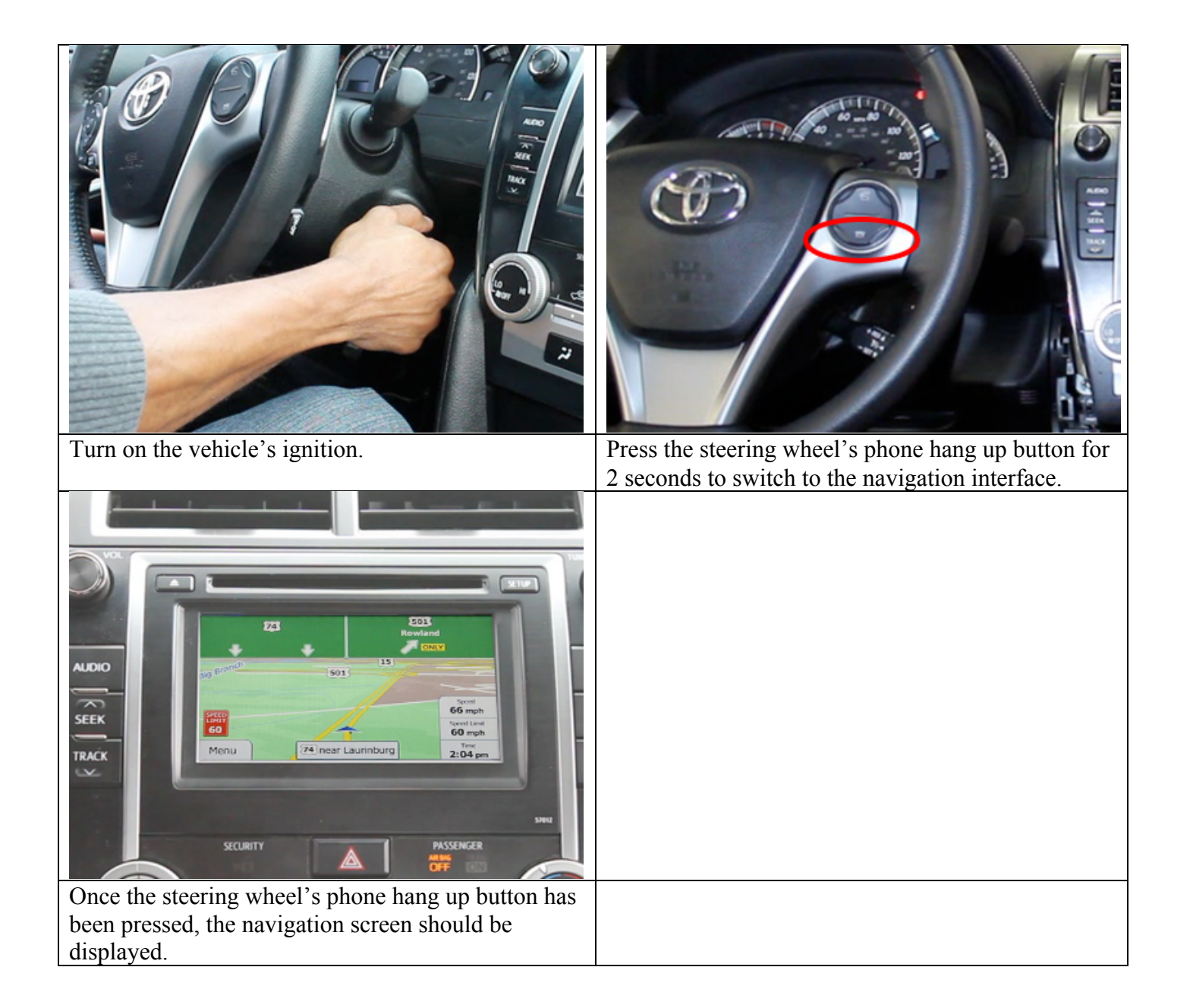